## Banner Document Management/ApplicationXtender – Retrieving Documents

Login to Banner, you can get to the ApplicationXtender app by clicking on the Retrieve button on the toolbar.

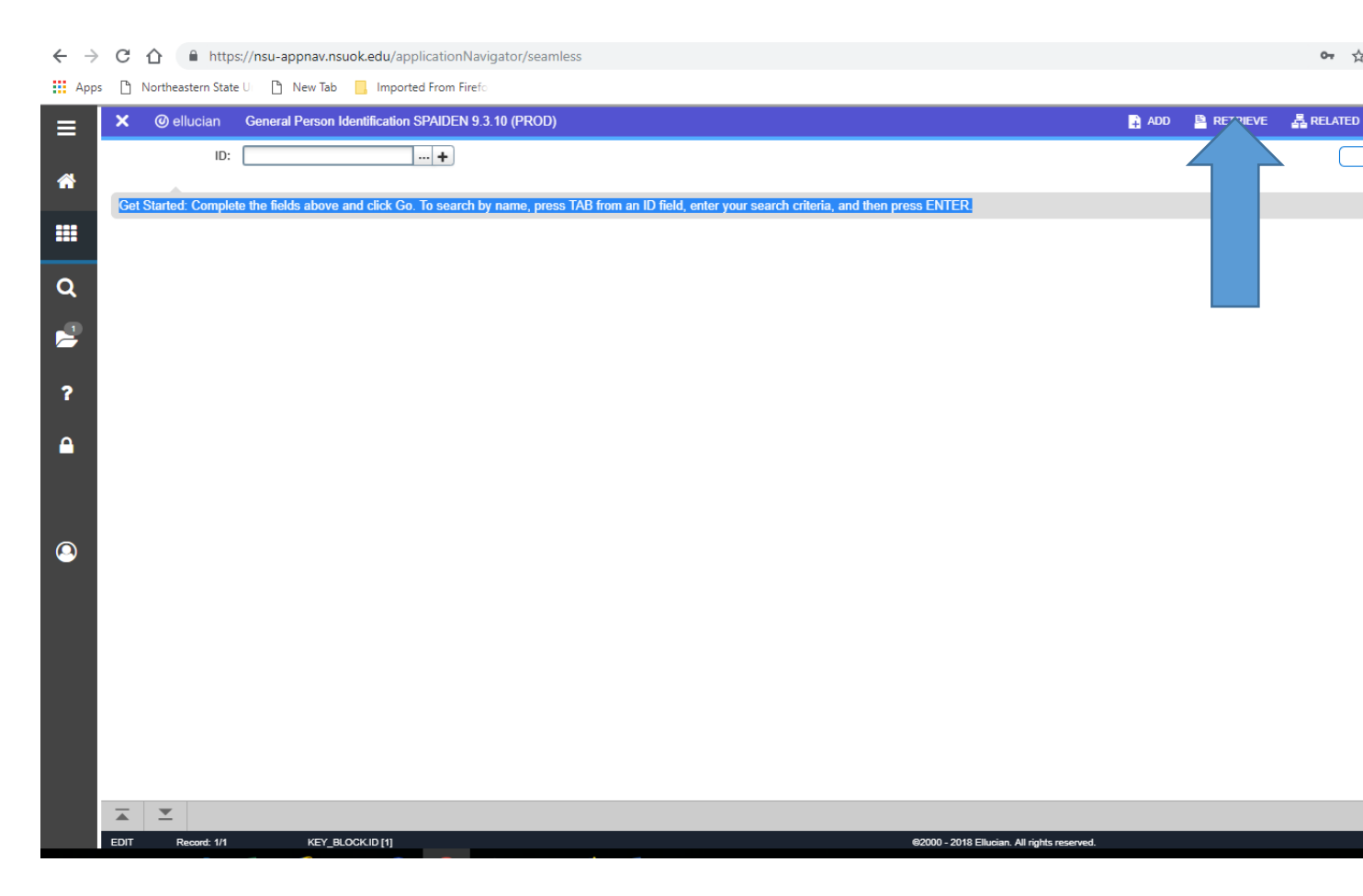

| O | pentext *   ApplicationXtender                                                  |
|---|---------------------------------------------------------------------------------|
|   | PROD •                                                                          |
|   | Enter User Name                                                                 |
|   | Enter Password                                                                  |
|   | Request Full Text Search Support                                                |
|   | SIGN IN                                                                         |
|   |                                                                                 |
|   |                                                                                 |
|   |                                                                                 |
|   | Copyright © 2017 Open Text. All Rights Reserved. Trademarks owned by Open Text. |

Or go to website: <u>https://nsut-bdm-web.nsuok.edu/AppXtender/DataSources/PROD/account/login</u>

Sign in with Banner UserID and password.

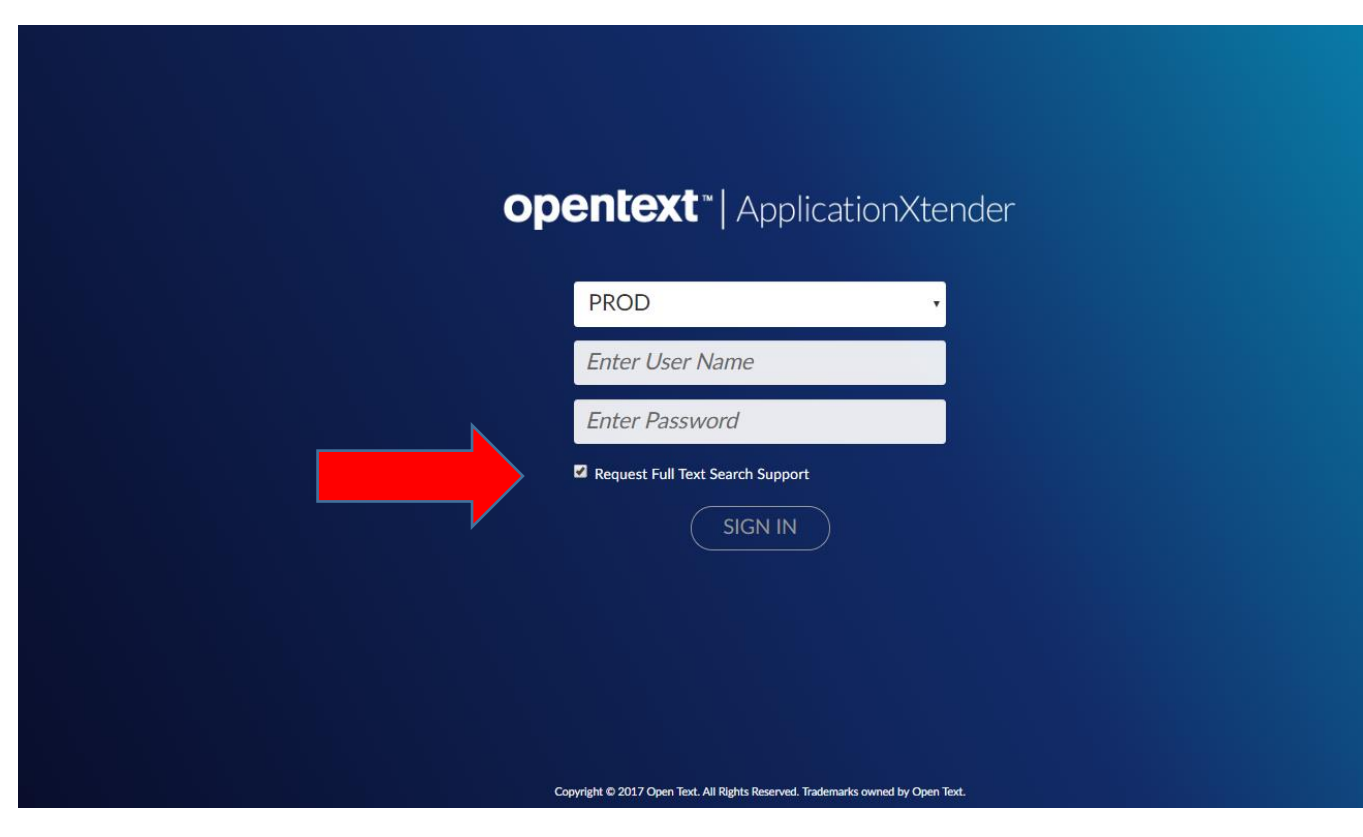

If you want the Full Text Search option. Check the Request Full Text Search Support prior to logging in.

| $\leftarrow \rightarrow$ | C 🏠 https://nsu-appnav.nsuok.edu/applicationNavigator/seamless                                                                                        |       |          | 0 <del>.</del> |
|--------------------------|----------------------------------------------------------------------------------------------------|-------|----------|----------------|
| App                      | s 🗅 Northeastern State U 🕒 New Tab 📃 Imported From Firefo                                                                                             |       |          |                |
| ≡                        | X @ ellucian General Person Identification SPAIDEN 9.3.10 (PROD)                                                                                      | 🔒 ADD | RETRIEVE | 뤔 RELATED      |
| *                        | ID:                                                                                                    |       |          |                |
|                          | Get Started: Complete the fields above and click Go. To search by name, press TAB from an ID field, enter your search criteria, and then press ENTER. |       |          |                |
| Q                        |                                                                                                    |       |          |                |
|                          |                                                                                                    |       |          |                |
| ?                        |                                                                                                    |       |          |                |
|                          |                                                                                                    |       |          |                |
| 9                        |                                                                                                    |       |          |                |
|                          |                                                                                                    |       |          |                |
|                          |                                                                                                    |       |          |                |
|                          |                                                                                                    |       |          |                |
|                          | ⊼ X                                                                                                    |       |          |                |
|                          | EDIT Record: 1/1 KEY_BLOCKID [1]                                                                                                    |       |          |                |

The wildcard for search is an asterisk in this software, not a percent sign like it is in banner. The screen featured above is SPAIDEN, but the search button is also present in other Banner screens. Your search results change depending on what screen you are in (because that changes the context of your search).

Click on the Application that you would like to open, B-S-ADMN, for example. At this point you can enter an ID or other information to search for documents.

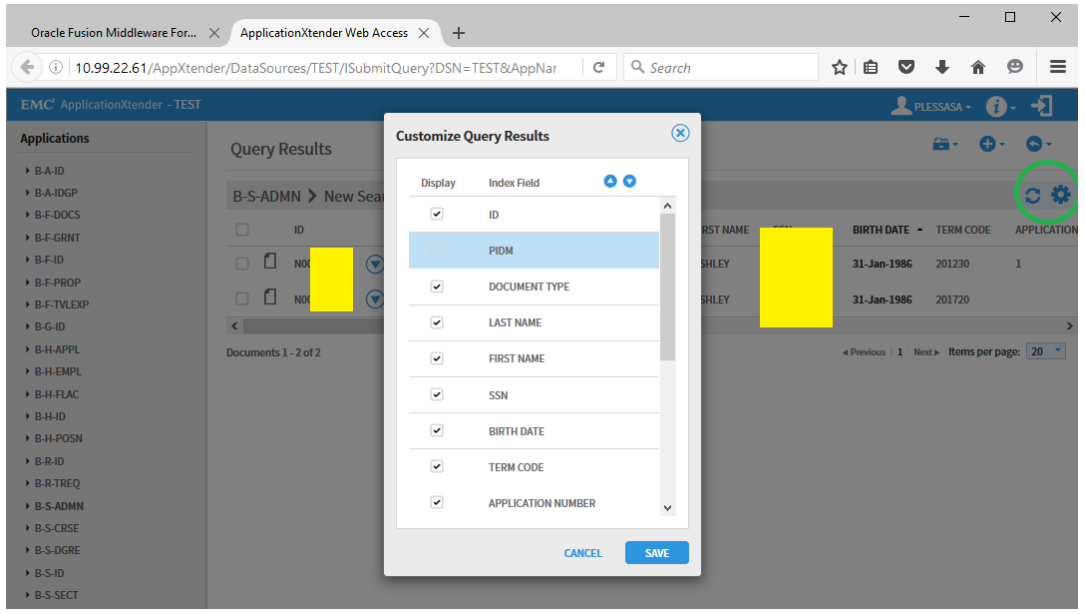

If you query from INB for a particular student, you will get a list of queries. You can toggle or reorder fields by clicking the gear in the top right.

| MC <sup>2</sup> ApplicationXtender - TEST |                                    |                                   | рі      | LESSASA - 🧃 - 🚽 |
|-------------------------------------------|------------------------------------|-----------------------------------|---------|-----------------|
| pplications                               | Now Sparch - B-S-ADMN              | I                                 |         |                 |
| B-A-ID                                    | New Search - D-S-ADMIN             | 1                                 |         |                 |
| B-A-IDGP                                  | Soarch Critoria                    |                                   |         |                 |
| B-F-DOCS                                  |                                    |                                   |         |                 |
| B-F-GRNT                                  | Enter a search term in the index i | lields to filter your results.    |         |                 |
| B-F-ID                                    | ID                                 |                                   |         | ^               |
| B-F-PROP                                  | PIDM                               |                                   |         |                 |
| B-F-TVLEXP                                | DOCUMENT TYPE                      |                                   |         |                 |
| B-G-ID                                    | DOCOMENTITIE                       | Multiple select / Input and enter |         |                 |
| B-H-APPL                                  | LAST NAME                          |                                   |         |                 |
| B-H-EMPL                                  | FIRST NAME                         |                                   |         |                 |
| B-H-FLAC                                  |                                    |                                   |         |                 |
| B-H-ID                                    | SSN                                |                                   |         |                 |
| B-H-POSN                                  | BIRTH DATE                         |                                   | 6 🖻 🗖   |                 |
| B-R-ID                                    | TERM CODE                          | Multiple select / Input and enter | =       |                 |
| B-R-TREQ                                  |                                    |                                   |         |                 |
| B-S-ADMN                                  | APPLICATION NUMBER                 |                                   |         |                 |
| B-S-CRSE                                  | ADMISSIONS REQUIREMENT             | Multiple select / Input and enter | E       |                 |
| B-S-DGRE                                  |                                    |                                   |         |                 |
| B-S-ID                                    | INSTITUTION NUMBER                 |                                   |         |                 |
| B-S-SECT                                  | ROUTING STATUS                     | Multiple select / Input and enter | <b></b> |                 |
|                                           | ΑCTIVITY DATE                      |                                   |         |                 |
|                                           | ACTITIC DATE                       |                                   |         | *               |

You can even search by a term code and docment type and it will give you transcripts from that term from multiple students.

This program can record different file types, including excel and word documents.

You can also do a full text search and enter keywords. The text search functions are at the bottom of the general query criteria screen. Once you open the desired document, you have the option to open it in its original format.

You can also search for a record by pressing the + button on the top right to open up a menu that includes New Query, New Multi-Application Search, New Report Search.

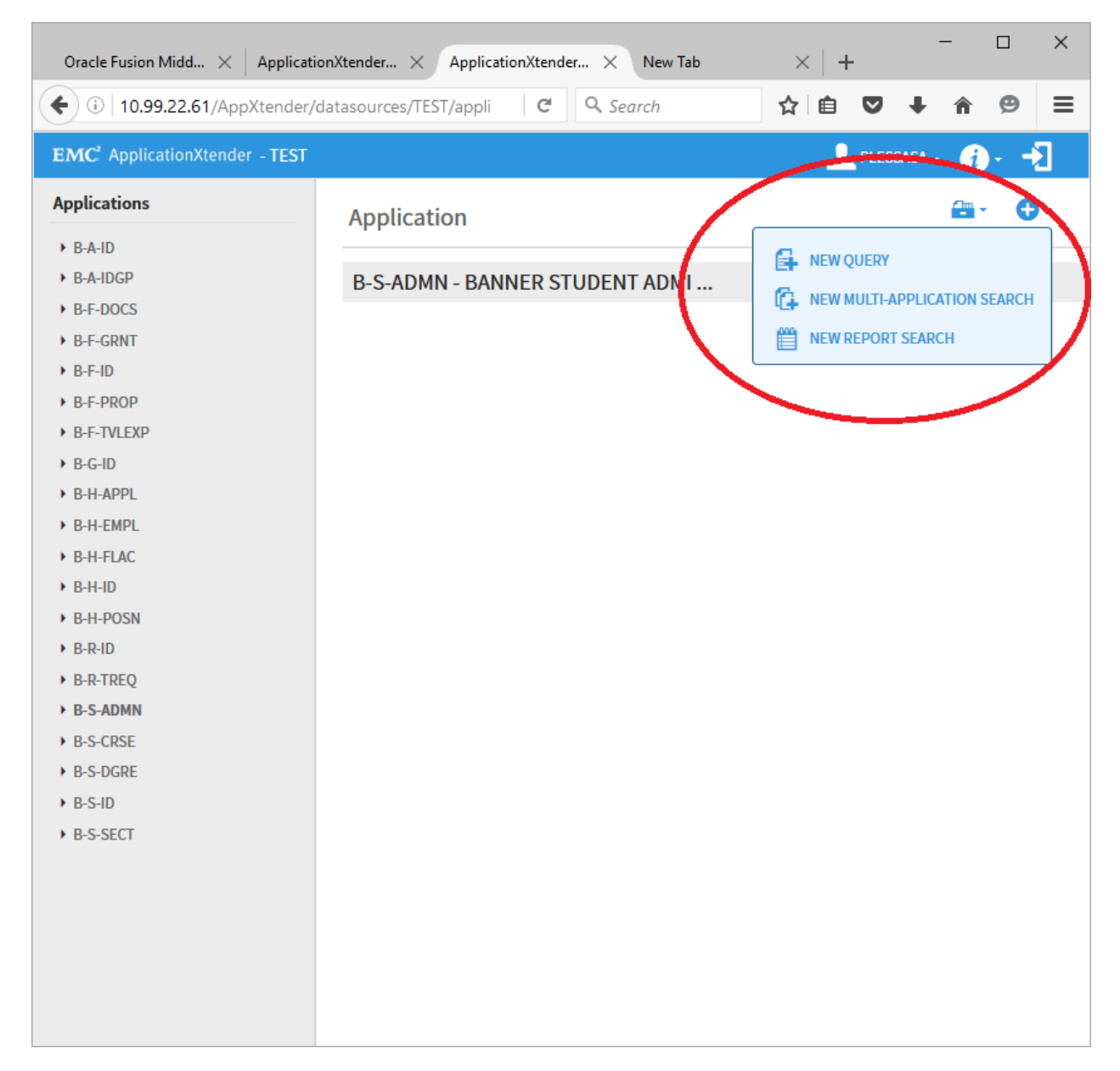

### Queries

**New Query** re-opens up the previous screen that first opened when you selected your application (e.g. B-S-ADMN).

**New Multi-Application Search** allows you to search multiple applications on the left hand side. This will be useful when looking for student data in both the current system and older documents from imagio.

### Query Results

You can sort by column headers, and if you click the drop down menu on each record, you get a menu of options.

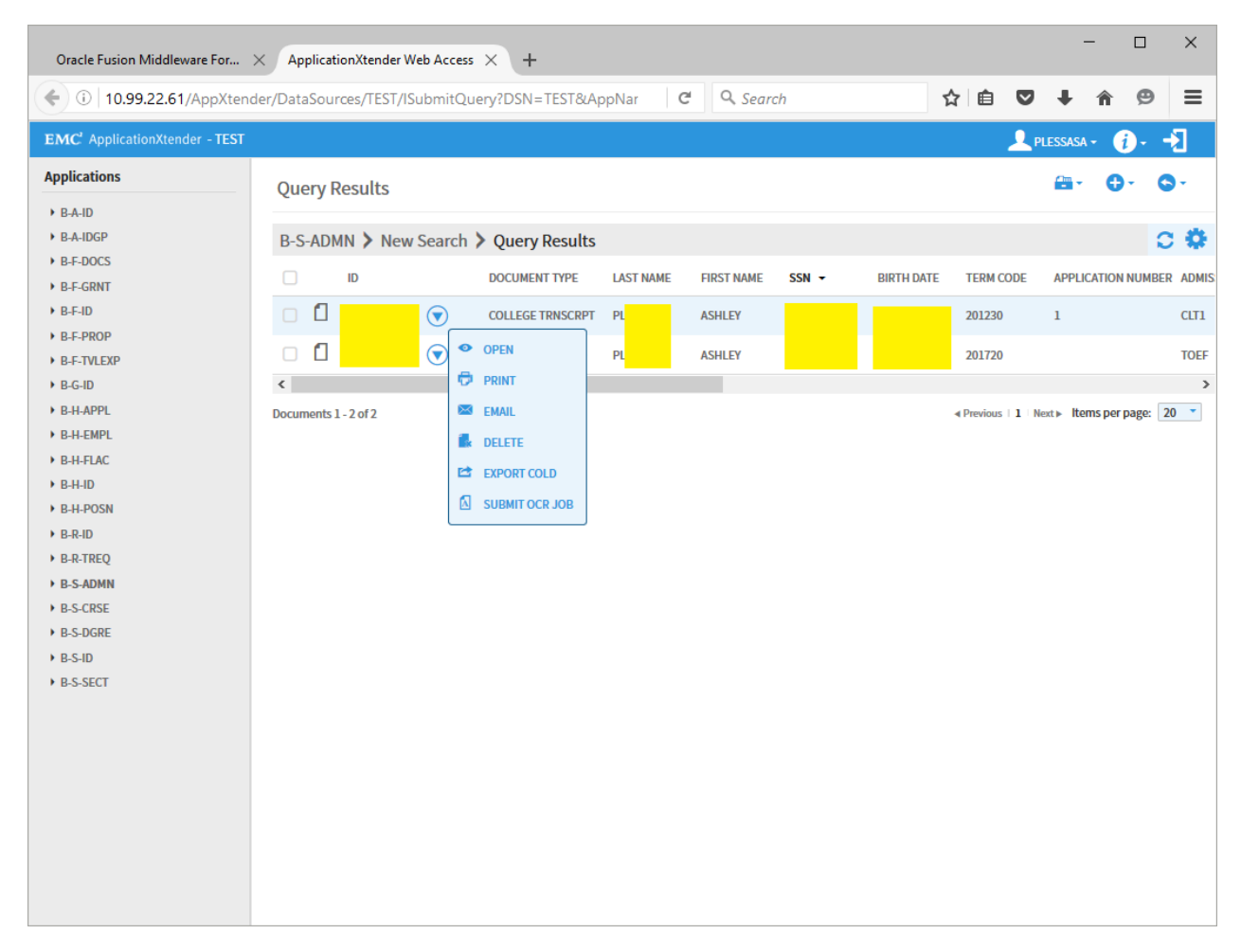

You can also hide column headers by clicking on the cog wheel located near the top of the page as marked by the red circle.

| Query Results       Image: Comparison of the second of the second of the s          | - PROD |       |            |          |          |                |           |             |      |             |                                |             | - ( <b>j</b> - | ->]          |
|----------------------------------------------------------------------------------------------------|--------|-------|------------|----------|----------|----------------|-----------|-------------|------|-------------|--------------------------------|-------------|----------------|--------------|
| NSU-BURSAR > New Search > Query Results       Text Search         D       PIDM       DOCUMENT TYPE       LAST NAME       SIN       BIRTH DATE       ROUTING STATUS       ACTIVITY DATE -       VPDL_CODE       DISPOSI         Image: Comparison of the state of the state of the                                                                                                    | Que    | ery F | Results    |          |          |                |           |             |      |             |                                | 0-          | <b>Q</b> -     | Q <b>'</b> - |
| ID       PIDM       DOCUMENT TYPE       LAST NAME       FIRST NAME       SSN       BIRTH DATE       ROUTING STATUS       ACTIVITY DATE -       VPD_CODE       DISPOSE         I       Image: Sige Sige Sige Sige Sige Sige Sige Sige                                                                                                    | NSU    | J-BU  | JRSAR >    | New Sear | ch > Que | ery Results    |           |             |      |             | Q Te                           | xt Search   |                | C 🕸          |
| Image: Second Second |        |       | ID         |          | PIDM     | DOCUMENT TYPE  | LAST NAME | FIRST NAME  | SSN  | BIRTH DATE  | ROUTING STATUS ACTIVITY DATE - | VPDI_CO     | DE DI          | SPOSITION    |
| Image: Second Second |        |       | Mar Jon    |          | 89645    | MANUAL CREDIT  | GAY       | CHRISTOPHER | 2902 | 04-Aug-1988 | 2018-09-27 13:42:36            |             |                |              |
| Image: Second Second |        |       |            |          | 89645    | MANUAL CREDIT  | GAY       | CHRISTOPHER |      | 04-Aug-1988 | 2018-09-11 14:48:50            |             |                |              |
| Image: Second Second |        |       |            |          | 89645    | MANUAL CREDIT  | GAY       | CHRISTOPHER |      | 04-Aug-1988 | 2018-08-17 14:48:53            |             |                |              |
| Image: Second Second |        |       |            |          | 89645    | MANUAL CREDIT  | GAY       | CHRISTOPHER |      | 04-Aug-1988 | 2018-04-05 08:22:39            |             |                |              |
| Image: Second Second |        |       |            |          | 89645    | MANUAL CREDIT  | GAY       | CHRISTOPHER |      | 04-Aug-1988 | 2018-03-13 11:39:19            |             |                |              |
| Image: Second state state sta |        |       | -          |          | 89645    | MANUAL CREDIT  | GAY       | CHRISTOPHER |      | 04-Aug-1988 | 2018-03-02 08:46:42            |             |                |              |
| O         89645         MANUAL CREDIT         GAY         CHRISTOPHER         04-Aug-1988         2017-10-26 15:57:34           Image: Comparison of the state of the state of                                                                          |        |       |            | •        | 89645    | ID OFFICE MISC | GAY       | CHRISTOPHER |      | 04-Aug-1988 | 2017-10-27 14:15:22            |             |                |              |
| A     Previous    1   Next > Items per page: 10                                                                                                    |        |       | 1999<br>   |          | 89645    | MANUAL CREDIT  | GAY       | CHRISTOPHER |      | 04-Aug-1988 | 2017-10-26 15:57:34            |             |                |              |
| ♦ Previous    1   Next ► Items per page: 10                                                                                                    | •      |       |            |          |          |                |           |             |      |             |                                |             |                |              |
|                                                                                                    | Docum  | ents  | 1 - 8 of 8 |          |          |                |           |             |      |             | ◄ Previous    1                | Next ► Iten | ns per page    | 2: 100 🔻     |
|                                                                                                    |        |       |            |          |          |                |           |             |      |             |                                |             |                |              |
|                                                                                                    |        |       |            |          |          |                |           |             |      |             |                                |             |                |              |
|                                                                                                    |        |       |            |          |          |                |           |             |      |             |                                |             |                |              |
|                                                                                                    |        |       |            |          |          |                |           |             |      |             |                                |             |                |              |

Under Display you can decide which columns appear and which ones to hide. A check mark in the box will make appear and removing the check will hide the column.

For this example we will be removing the Social Security number column or SSN.

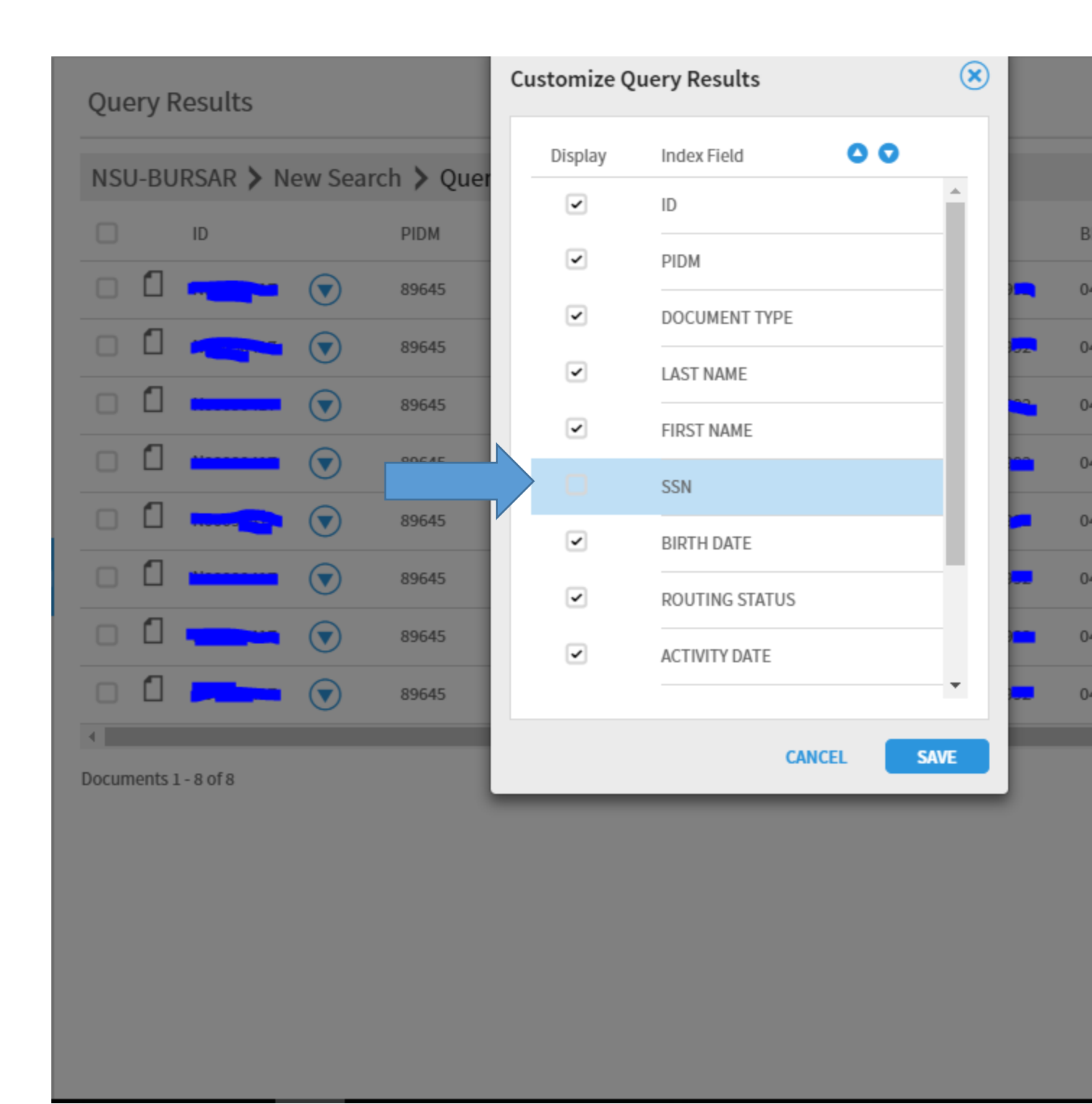

Now you can see that we no longer have the Social security column appearing.

# Query Results

| NSU-E | BURSAR > N | ew Searc | ch 📏 Query | Results        |           |             |             |   |
|-------|------------|----------|------------|----------------|-----------|-------------|-------------|---|
|       | ID         |          | PIDM       | DOCUMENT TYPE  | LAST NAME | FIRST NAME  | BIRTH DATE  | R |
|       |            |          | 89645      | MANUAL CREDIT  | GAY       | CHRISTOPHER | 04-Aug-1988 |   |
|       |            |          | 89645      | MANUAL CREDIT  | GAY       | CHRISTOPHER | 04-Aug-1988 |   |
|       |            |          | 89645      | MANUAL CREDIT  | GAY       | CHRISTOPHER | 04-Aug-1988 |   |
|       | - Allen    |          | 89645      | MANUAL CREDIT  | GAY       | CHRISTOPHER | 04-Aug-1988 |   |
|       |            |          | 89645      | MANUAL CREDIT  | GAY       | CHRISTOPHER | 04-Aug-1988 |   |
|       | N          |          | 89645      | MANUAL CREDIT  | GAY       | CHRISTOPHER | 04-Aug-1988 |   |
|       |            |          | 89645      | ID OFFICE MISC | GAY       | CHRISTOPHER | 04-Aug-1988 |   |
|       | ]          |          | 89645      | MANUAL CREDIT  | GAY       | CHRISTOPHER | 04-Aug-1988 |   |
|       |            |          |            |                |           |             |             |   |

Documents 1 - 8 of 8

When looking at a record, you can return to Query Results from the breadcrumb menu or you can go to the next/previous record from the query list.

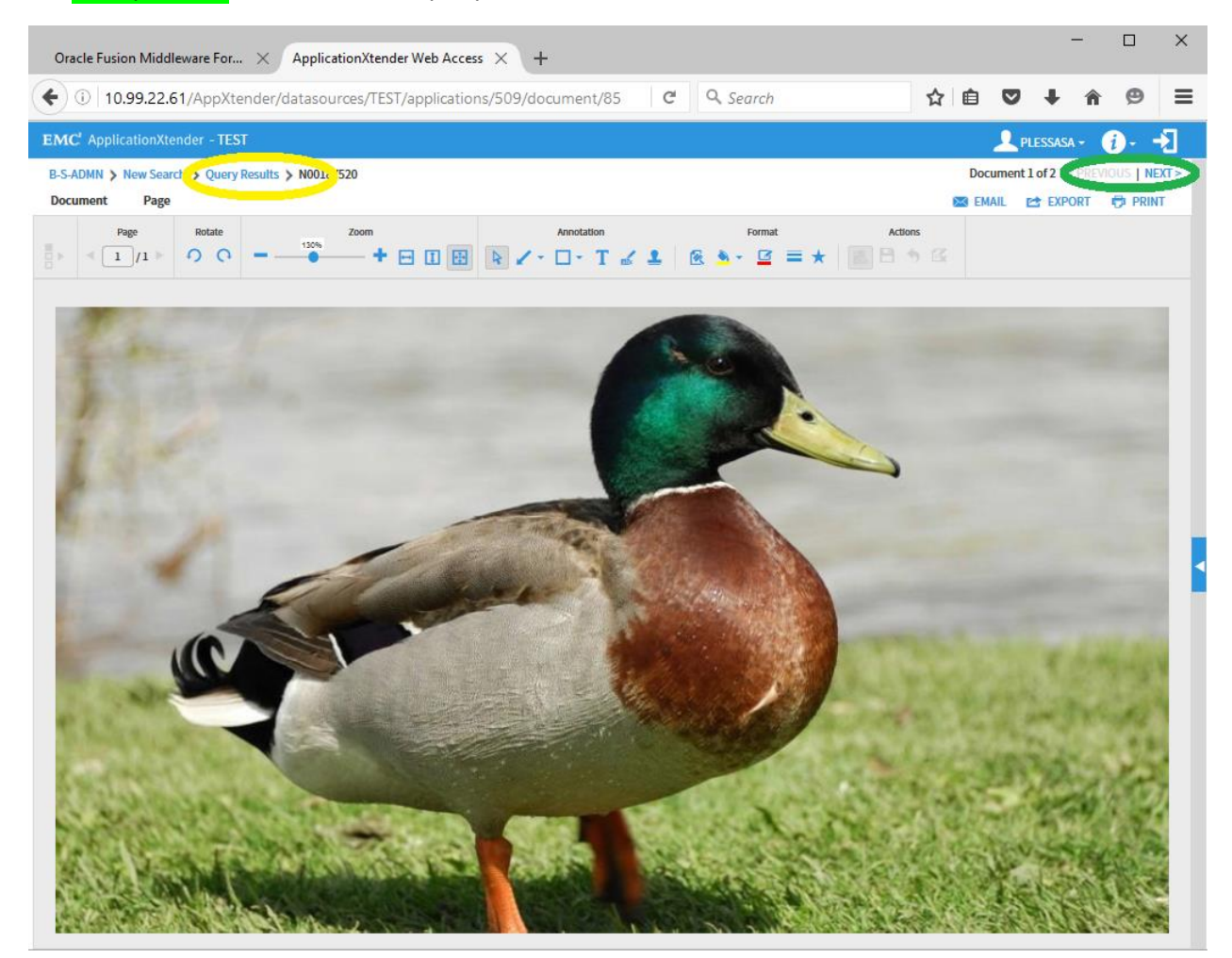

Once a document is deleted, it can't be recovered. Delete access is restricted.

Export Cold means export to text.

### **User Settings**

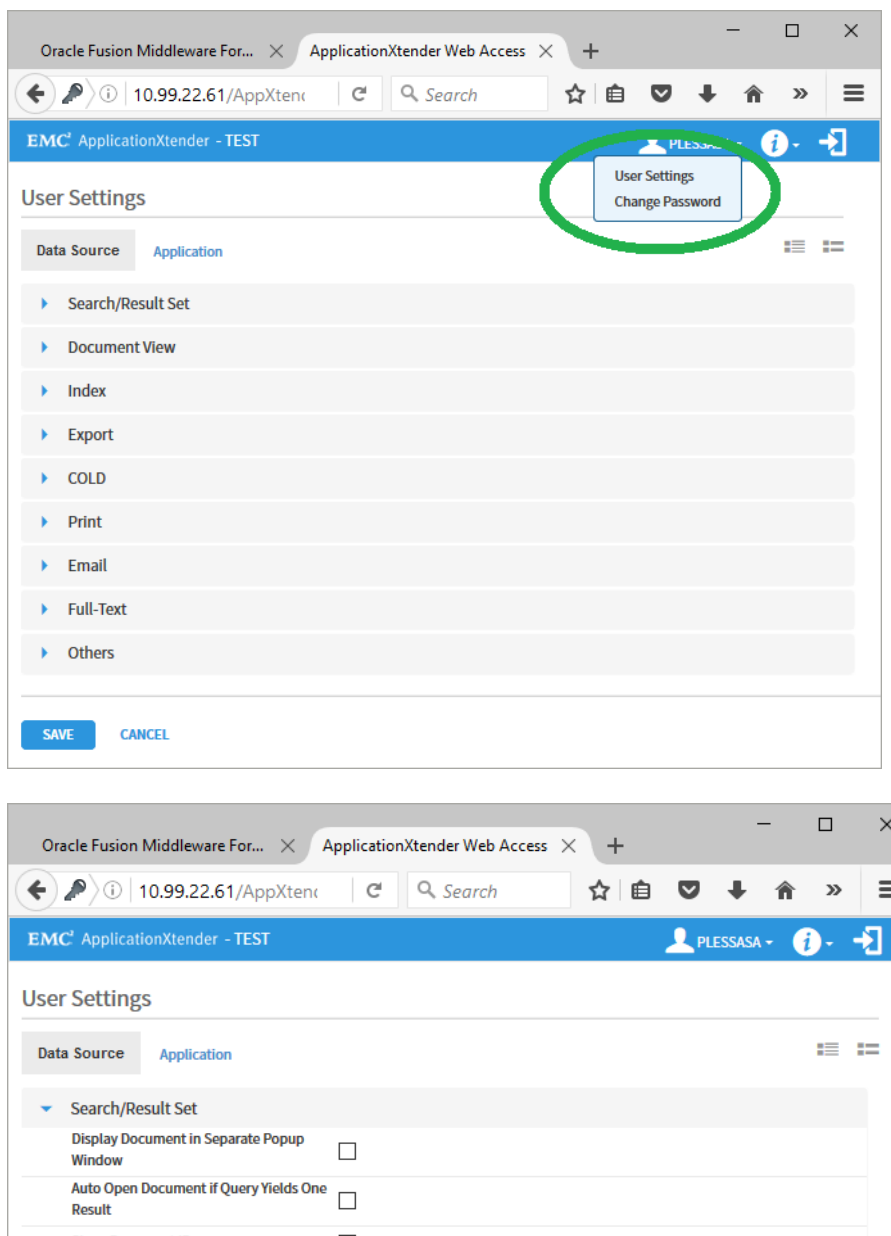

To change your settings, select your username in the top right and a drop down menu will appear with the "User Settings" Option.

| Oracle Fusion Middleware For $	imes$             | ApplicationXtender Web Acc | :ess × + |       | -      | -   |    | ×  |
|--------------------------------------------------|----------------------------|----------|-------|--------|-----|----|----|
| 🗲 🔎 🛈   10.99.22.61/AppXtena                     | C <sup>e</sup> Q. Search   | ☆ 自      | ◙     | Ŧ      | Â   | »  | ≡  |
| EMC <sup>2</sup> ApplicationXtender - TEST       |                            |          | PL PL | ESSASA | - ( | )- | -2 |
| User Settings                                    |                            |          |       |        |     |    |    |
| Data Source Application                          |                            |          |       |        |     | := | := |
| <ul> <li>Search/Result Set</li> </ul>            |                            |          |       |        |     |    | ^  |
| Display Document in Separate Popup<br>Window     |                            |          |       |        |     |    |    |
| Auto Open Document if Query Yields One<br>Result |                            |          |       |        |     |    |    |
| Show Document ID                                 |                            |          |       |        |     |    |    |
| Show Previous Document Version                   |                            |          |       |        |     |    |    |
| Document ID Sort Order                           | Descending                 | $\sim$   |       |        |     |    |    |
| Query Results Page Size Limit                    | 20                         | •        |       |        |     |    |    |
| Enable Document Properties Search                |                            |          |       |        |     |    |    |
| Document Index Export Format                     | Comma-Separated Values     | $\sim$   |       |        |     |    |    |
| <ul> <li>Document View</li> </ul>                |                            |          |       |        |     |    |    |
| Prompt for Checkout                              |                            |          |       |        |     |    | ~  |
| SAVE CANCEL                                      |                            |          |       |        |     |    |    |

In the Search/Result Set you can modify how the software displays your search results and how your results are exported. For example, you can choose to export documents as CSV files if you do data work.

"Auto Open Document if Query Yields One Result" is checked by default.

| 🖣 🚭 🗇 ApplicationXtender Wel 🗙 🗇 ApplicationXtender Adminis 🕨 Dan                                 | ny Gokey Radio - Nowi 🛛 New tab 🛛 + 🗸                      | - ð X              |
|---------------------------------------------------------------------------------------------------|------------------------------------------------------------|--------------------|
| $\leftrightarrow$ $\rightarrow$ O $\textcircled{a}$ https://devt-bdm-web.nsuok.edu/AppXtender/dat | asources/PPRD2/userProfile/07lfpurf=%2Fdatasources%2FPPRD2 |                    |
| opentext Application Xtender - PPRD2                                                              |                                                            | 💄 raturija - 🎲 - 🚽 |
| User Settings                                                                                     |                                                            |                    |
| Data Source Application                                                                           |                                                            | 1 10<br>1 10       |
| Search/Result Set                                                                                 |                                                            |                    |
| ▼ Document View                                                                                   |                                                            |                    |
| Prompt for Checkout                                                                               |                                                            |                    |
| Show Page Thumbnails                                                                              |                                                            |                    |
| Enable Inline Rendering of Foreign Files                                                          |                                                            |                    |
| Use Browser to Display PDF Files                                                                  |                                                            |                    |
| Use Browser to Display Secured PDF Files                                                          |                                                            |                    |
| Enable Inline Viewing of PDF Files                                                                |                                                            |                    |
| View Native Images                                                                                |                                                            |                    |
| The Number of Pages to Pre-render                                                                 | 1                                                          |                    |
| > Index                                                                                           |                                                            |                    |
| ) Import                                                                                          |                                                            |                    |
| ) Export                                                                                          |                                                            |                    |
| > COLD                                                                                            |                                                            |                    |
| > Print                                                                                           |                                                            |                    |
| ) Email                                                                                           |                                                            |                    |
| > Full-Text                                                                                       |                                                            |                    |
| Others                                                                                            |                                                            |                    |
|                                                                                                   |                                                            |                    |

SAVE CANCEL

| <br>+ | Ellucian Welcome 401 - Unauth E          | anner Launc Oracle  | Fusion | Applicati × | Oracle Fusio | n   ¢ ; | ) + •<br>e ♥ | •              | -  | e | × |
|-------|------------------------------------------|---------------------|--------|-------------|--------------|---------|--------------|----------------|----|---|---|
| EMO   | C <sup>2</sup> ApplicationXtender - TEST | , aser rome, origin |        | ¢ ocurrent  |              |         | RATLIF       | м <del>-</del> | ;; |   | 3 |
| Jsei  | Settings                                 |                     |        |             |              |         |              |                |    |   |   |
| Dat   | a Source Application                     |                     |        |             |              |         |              |                |    |   | = |
| •     | Search/Result Set                        |                     |        |             |              |         |              |                |    |   |   |
| •     | Document View                            |                     |        |             |              |         |              |                |    |   |   |
| •     | Index                                    |                     |        |             |              |         |              |                |    |   |   |
|       | Show Index View                          |                     |        |             |              |         |              |                |    |   |   |
|       | Check for Matching Index                 |                     |        |             |              |         |              |                |    |   |   |
|       | Enable Dual Data Entry                   |                     |        |             |              |         |              |                |    |   |   |
|       | Ignore Datestamp                         |                     |        |             |              |         |              |                |    |   |   |
|       | Display Batch in Separate Popup Window   |                     |        |             |              |         |              |                |    |   |   |
| •     | Export                                   |                     |        |             |              |         |              |                |    |   |   |
| •     | COLD                                     |                     |        |             |              |         |              |                |    |   |   |
| •     | Print                                    |                     |        |             |              |         |              |                |    |   |   |
| •     | Email                                    |                     |        |             |              |         |              |                |    |   |   |
| •     | Full-Text                                |                     |        |             |              |         |              |                |    |   |   |
| •     | Others                                   |                     |        |             |              |         |              |                |    |   |   |
|       | Home Page                                | Application Page    |        | ~           |              |         |              |                |    |   |   |
| SA    | VE CANCEL                                |                     |        |             |              |         |              |                |    |   |   |

| O Ellucian O Welcome 401 - Unauth           | Banner Launc      | Oracle Fusion. | Applicati × | Oracle Fusion | n C | > + | •      |       |            |    |
|---------------------------------------------|-------------------|----------------|-------------|---------------|-----|-----|--------|-------|------------|----|
| 10.99.22.61/AppXtender/datasources/TE       | EST/userProfile/0 | ?lqid= C       | Q. Search   |               | ☆   | Ê   |        | +     | Â          | 9  |
| IC' ApplicationXtender - TEST               |                   |                |             |               | _   | RA  | TLIFJN | 1 - ( | <i>i</i> · | -> |
| er Settings                                 |                   |                |             |               |     |     |        |       |            |    |
| Ata Source Application                      |                   |                |             |               |     |     |        |       |            |    |
| Print                                       |                   |                |             |               |     |     |        |       |            |    |
| Print Original Size                         |                   |                |             |               |     |     |        |       |            |    |
| Fit to Page                                 |                   |                |             |               |     |     |        |       |            |    |
| Print DPI                                   | 150               |                | ~           |               |     |     |        |       |            |    |
| COLD Form Overlay for Print                 | Image             |                | $\sim$      |               |     |     |        |       |            |    |
| Page Size / Paper Size                      | Letter - Portra   | it             | $\sim$      |               |     |     |        |       |            |    |
| Page Width (Inches)                         | 8.5               |                | <b>÷</b>    |               |     |     |        |       |            |    |
| Page Height (Inches)                        | 11                |                | <b>\$</b>   |               |     |     |        |       |            |    |
| Page Margin - Top and Bottom (Inches)       | 0.1               |                | •           |               |     |     |        |       |            |    |
| Page Margin - Left and Right (Inches)       | 0.1               |                | •           |               |     |     |        |       |            |    |
| Endorse Printed Pages                       |                   |                |             |               |     |     |        |       |            |    |
| Endorsement Position                        | LeftTop           |                | $\sim$      |               |     |     |        |       |            |    |
| Endorsement Text (Maximum of 70 characters) |                   |                |             |               |     |     |        |       |            |    |
| Page Fetch Retry Enabled                    |                   |                |             |               |     |     |        |       |            |    |
| Page Fetch Retry Count (1-10)               | 5                 |                | -           |               |     |     |        |       |            |    |
| Show Print Log                              |                   |                |             |               |     |     |        |       |            |    |
|                                             |                   |                |             |               |     |     |        |       |            |    |
|                                             |                   |                |             |               |     |     |        |       |            |    |

| )/  | 10.99.22.61/AppXtender/datasources/      | /TEST/userProfile/0?lqid= | C Q Searc | h | ☆ 自 | ◙       | +   | â    | Ø |   |
|-----|------------------------------------------|---------------------------|-----------|---|-----|---------|-----|------|---|---|
| M   | C <sup>*</sup> ApplicationXtender - TEST |                           |           |   | R   | ATLIFJN | 1 - | i) - | ÷ |   |
| 201 | Settings                                 |                           |           |   |     |         |     |      |   |   |
| JCI | Settings                                 |                           |           |   |     |         |     |      |   |   |
| )at | a Source Application                     |                           |           |   |     |         |     |      |   | 1 |
|     | Search/Result Set                        |                           |           |   |     |         |     |      |   |   |
|     | Document View                            |                           |           |   |     |         |     |      |   |   |
|     | Index                                    |                           |           |   |     |         |     |      |   |   |
| •   | Export                                   |                           |           |   |     |         |     |      |   |   |
|     | Use PDF Format if Possible               |                           |           |   |     |         |     |      |   |   |
|     | Black and White Images                   | TIFF                      | ~         |   |     |         |     |      |   |   |
|     | 4-bit or 8-bit Color Images              | GIF                       | $\sim$    |   |     |         |     |      |   |   |
|     | True-Color Images                        | JPEG                      | ~         |   |     |         |     |      |   |   |
|     | JPEG Quality Factor                      | 94                        | <b>*</b>  |   |     |         |     |      |   |   |
|     | Text                                     | Text ● Image ○            |           |   |     |         |     |      |   |   |
|     | Use Multipage Files                      |                           |           |   |     |         |     |      |   |   |
|     | Export in Archived Format                |                           |           |   |     |         |     |      |   |   |
|     | COLD Form Overlay for Export             | Image                     | ~         |   |     |         |     |      |   |   |
|     | COLD                                     |                           |           |   |     |         |     |      |   |   |
| •   | Print                                    |                           |           |   |     |         |     |      |   |   |
| •   | Email                                    |                           |           |   |     |         |     |      |   |   |
|     | Full Toyt                                |                           |           |   |     |         |     |      |   |   |

| ) 🌔 🚺 10.99.22.61/AppXtender/datasource   | es/TEST/userProfile/0?lqid= | C Q Search | ☆ 自 ♥ | <b>↓</b> 俞      | ø  |
|-------------------------------------------|-----------------------------|------------|-------|-----------------|----|
| MC <sup>2</sup> ApplicationXtender - TEST |                             |            |       | - ( <b>j</b> )- | -5 |
| or Sottings                               |                             |            |       |                 |    |
| ser settings                              |                             |            |       |                 |    |
| Data Source Application                   |                             |            |       |                 |    |
| Print                                     |                             |            |       |                 |    |
| - Email                                   |                             |            |       |                 |    |
| Use PDF Format if Possible                |                             |            |       |                 |    |
| Use XPS Format if Possible                |                             |            |       |                 |    |
| Black and White Images                    | Compressed TIFF             | ~          |       |                 |    |
| 4-bit or 8-bit Color Images               | GIF                         | ~          |       |                 |    |
| True-Color Images                         | JPEG                        | ~          |       |                 |    |
| JPEG Quality Factor                       | 94                          | -          |       |                 |    |
| COLD Form Overlay for Email               | Image                       | ~          |       |                 |    |
| Display Text as                           | Text ○ Image ●              |            |       |                 |    |
| Use Archive File Format                   |                             |            |       |                 |    |
| Use Multipage Files                       |                             |            |       |                 |    |
| Send Attachments as Hyperlinks            |                             |            |       |                 |    |
| Merge Selected Documents into One         | $\checkmark$                |            |       |                 |    |
| Mail Message Format                       | ○ Text                      |            |       |                 |    |
| Client Email Format                       | ● MSG ○ EML                 |            |       |                 |    |
| Full-Text                                 |                             |            |       |                 |    |
|                                           |                             |            |       |                 |    |

| <        | O Ellucian C Welcome 401 - Unauth            | Banner Launc Oracl     | e Fusion | Applicati ×       | Oracle Fusior | n C | > + | •                  | - |   | × |
|----------|----------------------------------------------|------------------------|----------|-------------------|---------------|-----|-----|--------------------|---|---|---|
| <b>(</b> | i 10.99.22.61/AppXtender/datasources/TE      | ST/userProfile/0?lqid= | G        | <b>Q</b> , Search |               | ☆   | Ê   | ♥ ↓                | Â | ø | ≡ |
| EM       | C <sup>*</sup> ApplicationXtender - TEST     |                        |          |                   |               | -   |     | LIFJM <del>-</del> | i | > |   |
| Use      | r Settings                                   |                        |          |                   |               |     |     |                    |   |   |   |
| Dat      | Application                                  |                        |          |                   |               |     |     |                    |   |   | = |
| •        | Search/Result Set                            |                        |          |                   |               |     |     |                    |   |   |   |
| •        | Document View                                |                        |          |                   |               |     |     |                    |   |   |   |
| •        | Index                                        |                        |          |                   |               |     |     |                    |   |   |   |
| •        | Export                                       |                        |          |                   |               |     |     |                    |   |   |   |
| •        | COLD                                         |                        |          |                   |               |     |     |                    |   |   |   |
| •        | Print                                        |                        |          |                   |               |     |     |                    |   |   |   |
| •        | Email                                        |                        |          |                   |               |     |     |                    |   |   |   |
| -        | Full-Text                                    |                        |          |                   |               |     |     |                    |   |   |   |
|          | Enable Full-Text Search                      |                        |          |                   |               |     |     |                    |   |   |   |
|          | Thesaurus                                    |                        |          |                   |               |     |     |                    |   |   |   |
|          | OCR Language                                 | English                |          | $\sim$            |               |     |     |                    |   |   |   |
|          | Prompt Submitting Full-Text Index/OCR Dialog | $\checkmark$           |          |                   |               |     |     |                    |   |   |   |
| -        | Others                                       |                        |          |                   |               |     |     |                    |   |   |   |
|          | Home Page                                    | Application Page       |          | ~                 |               |     |     |                    |   |   |   |
| SA       | CANCEL                                       |                        |          |                   |               |     |     |                    |   |   |   |

#### **Drag and Drop**

Another way to scan or input document that is new to Banner Document Management is "Drag and Drop. Make sure the settings in the document view are set up to "Enable Inline Rendering of Foreign Files and Use of Browser" to "Display PDF Files".

To Drag and Drop document you will click and hold on the file you wish to input. There are several ways to drag and drop the files:

- Move it to screen where the applications are
- Move it to the thumbnail side of the scanning page as marked by the arrow below. Then unclick
- Move to the body of the screen

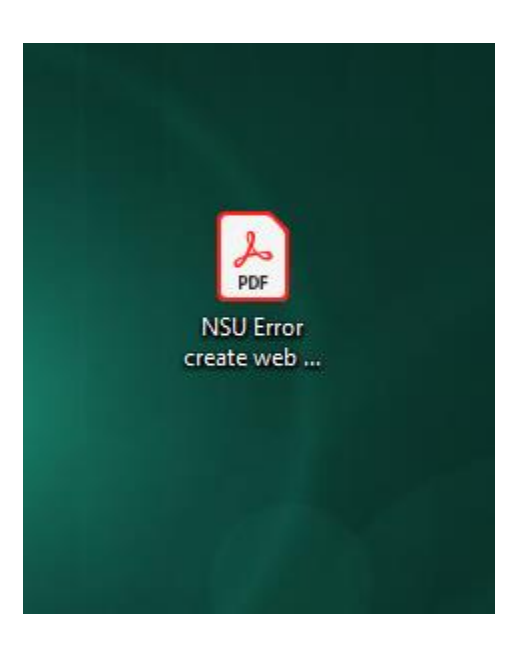

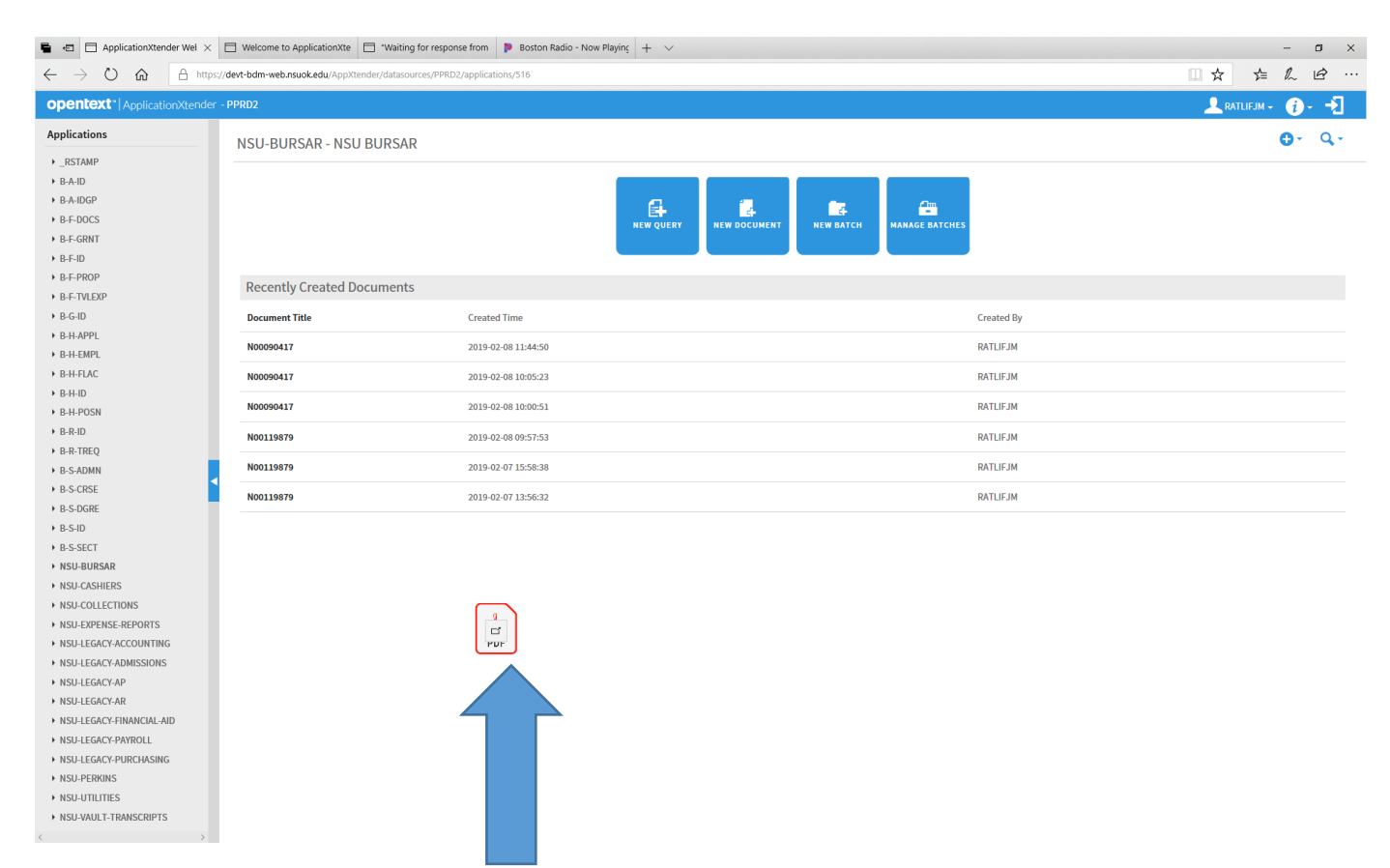

Drag the file to the middle of the screen of the application of where the document will be stored.

| A https://devt-bdm-web.nsuok.edu/AppXtender/dataso                                                                              | rces/PPRD2/applications/516/new | doc/14151        |                 |               |         |      |            |                  |              |
|----------------------------------------------------------------------------------------------------|---------------------------------|------------------|-----------------|---------------|---------|------|------------|------------------|--------------|
|                                                                                                    |                                 |                  |                 |               |         |      |            |                  |              |
| REAL ApplicationAtender - PPRUZ                                                                                                 |                                 |                  |                 |               |         |      |            |                  | RAILIFJM - 1 |
| KSAK > New Document                                                                                                    |                                 |                  |                 |               |         |      |            |                  |              |
| Page Scamer Rotate Zoom                                                                                                    |                                 | notation         | Fe<br>2 🗟 🏝 -   | rmat<br>☑ ≡ ★ | Actions |      |            | ID*              |              |
| 11/28/2018                                                                                                    | Create Web I                    | Departmenta      | al Deposit      |               |         |      |            | DOCUMENT TYPE *  |              |
|                                                                                                    |                                 |                  |                 |               |         |      |            | FIRST NAME       |              |
| Create Web Departmental Deposit                                                                                                 |                                 |                  |                 |               |         |      | SSN        |                  |              |
| There was an error validating the detail cutters) ant/or the fnapals string[s]. Please review any highlighted areas for errors. |                                 |                  |                 |               |         |      | BIRTH DATE |                  |              |
|                                                                                                    |                                 |                  |                 |               |         |      |            |                  |              |
| Template                                                                                                    |                                 |                  |                 |               |         |      |            | VPDI CODE        |              |
| Select Template                                                                                                    |                                 |                  |                 |               |         |      |            | DISPOSITION DATE |              |
| Use Template                                                                                                    |                                 |                  |                 |               |         |      |            | TRANSACTION DATE |              |
| Enter Credit Information                                                                                                    |                                 |                  |                 |               |         |      |            |                  | _            |
| Index Detail Code Amount Description                                                                                            | Coas                            | Index            | Fund            | Orgn          | Acct    | Prog | Actv       |                  | CANCEL       |
| Lookup                                                                                                    |                                 | _                |                 |               |         |      |            |                  |              |
|                                                                                                    | Permission denied               | II Use of detail | code GLCH is re | tricted.      |         |      |            |                  |              |
| Add Row                                                                                                    |                                 |                  |                 |               |         |      |            |                  |              |
| Enter Debit Information                                                                                                    |                                 |                  |                 |               |         |      |            |                  |              |
| Tender Type Amount Description                                                                                                  | Coas                            | Index            | Fund            | Orgn          | Acct    | Prog | Actv       |                  |              |
| Electron Fund Transf V                                                                                                    |                                 |                  |                 |               |         |      |            |                  |              |
| Index Lookup                                                                                                    |                                 |                  |                 |               |         |      |            |                  |              |
| 0 .01                                                                                                    |                                 |                  |                 |               |         |      |            |                  |              |
| Add Row                                                                                                    |                                 |                  |                 |               |         |      |            |                  |              |
| Deposit Description                                                                                                    |                                 |                  |                 |               |         |      |            |                  |              |
| Deposit Description:                                                                                                    |                                 |                  |                 | 1             |         |      |            |                  |              |
|                                                                                                    |                                 |                  |                 | -             |         |      |            |                  |              |

The index files will come up so you can fill them in.

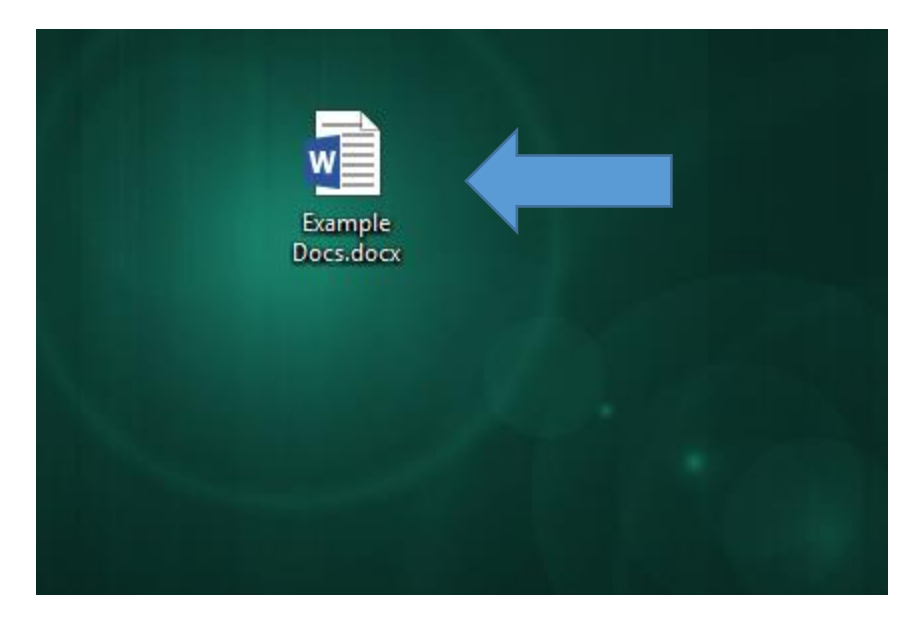

Add the pages in the file to be indexed.

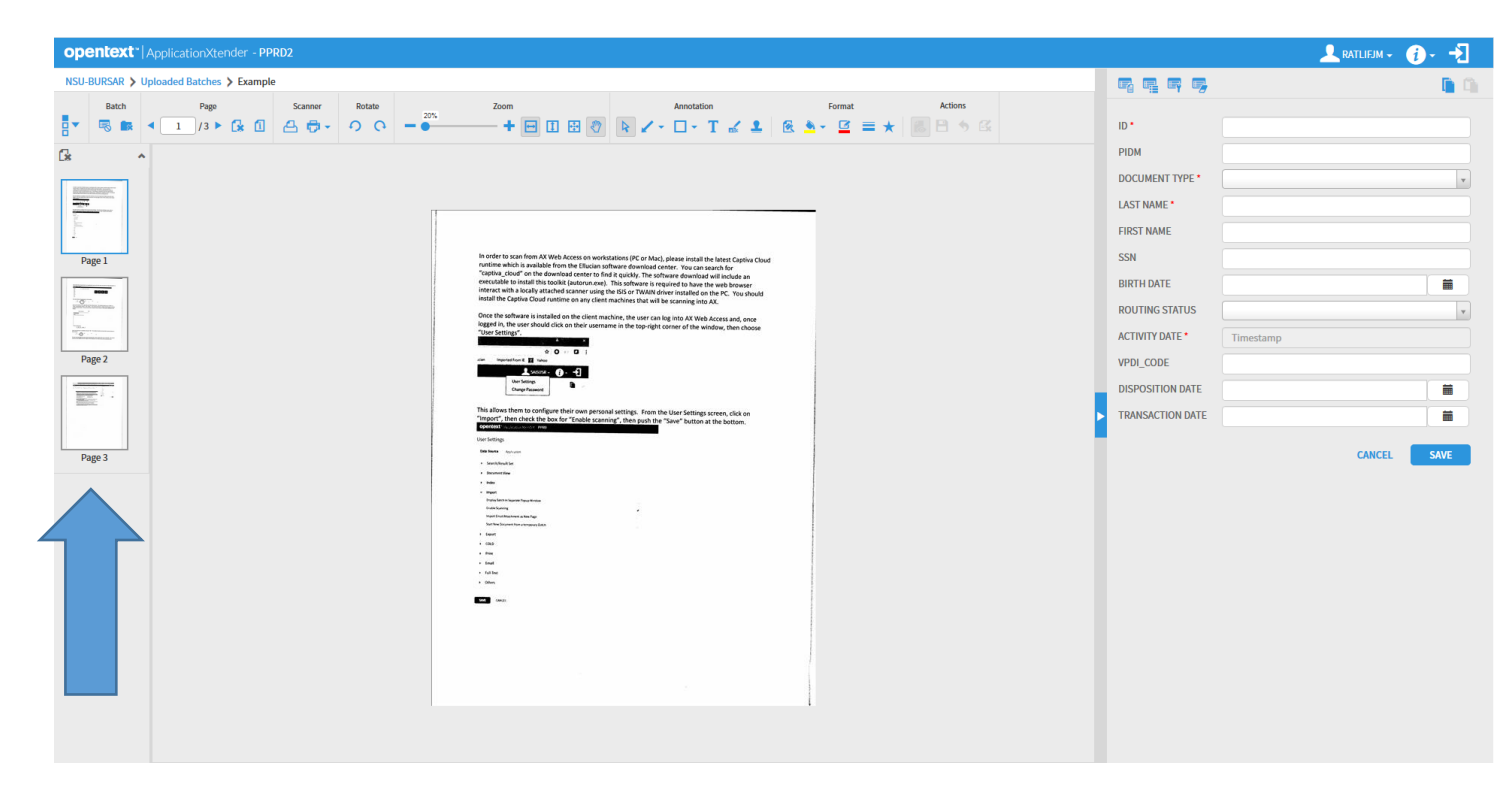

The index files will come up so you can fill them in.

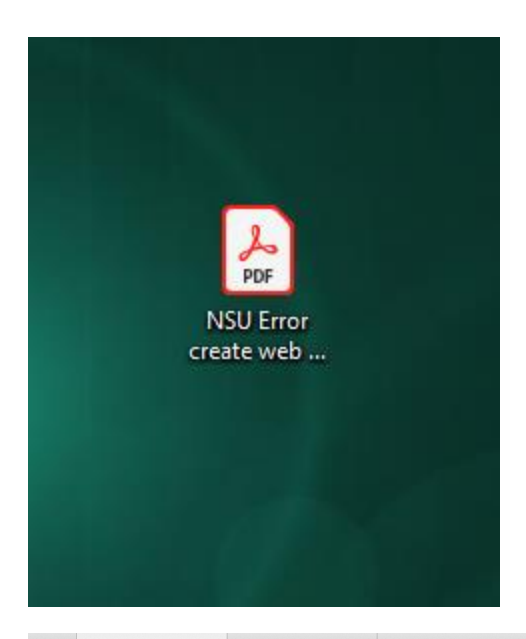

🖷 🖅 🔄 ApplicationXtender Wel × 📄 Welcome to ApplicationXte 📄 "Waiting for response from 🕨 Boston Radio - Now Playing 🕂 + 🗸 ø × - $\leftarrow$   $\rightarrow$   $\circlearrowright$   $\pitchfork$  https://devt-bdm-web.nsuok.edu/AppXtender/datasources/PPRD2/applications/516/document/14142 □☆ ☆ ん ピ … opentext\* | ApplicationXtender - PPRD2 👤 RATLIFJM + 🧃 - 🚽 NSU-BURSAR > N00119879 **Q** Text Search Document Page 📾 EMAIL 🔁 EXPORT 👘 PRINT ID \* N00119879 Rotate 1/3 ► △ ♡ - ○ - ○ + □ □ ♡ ► / - □ - T ፈ 1 & ★ = ★ ◎ Β ୬ G **.** PIDM 119952 & ີ∣ն∗ \_^ DOCUMENT TYPE \* BURSAR MISC LAST NAME \* RATLIFF FIRST NAME JANICE SSN BIRTH DATE 20-Apr-1963 Page 1 ··· · C3 C GRID ROUTING STATUS ---i 🖬 🤉 ÷. ---ale-service-0 · -1 ACTIVITY DATE \* 2019-02-08 09:57:43 ञ्च क <u>.</u> VPDI\_CODE ю Гом Page 2 DISPOSITION DATE sactador antidador antificador TRANSACTION DATE 08-Feb-2019 MODIFY al Travel - This is an international kinemary. Please see the link for the proper docum is for you to enter these countries:  $\underline{C_{22}, H_{22}}$  or contact your company's preferred F ion and health Page 3 Cesatriance, with your sitis, in Please check with your sitis, one and cameras, into the mar Ronden; Royadh and Ja regarding bringing dev tabin. They must be c - ABA • app here: <u>Cic+ Here</u> Find vecation deals: Class Hore Traveler immunitation: Citck Hore 544 der: Gibt Hate Nov Classer of the your upcoming twp World Tawel, Inc. Ivan partnered with VisaHQ, a global leader in comes your explosition . The exploration process, please at with the Viold Tawel, Inc. application pleatern, length at in injustry via email to  $\pi^2 g [0] \pi^2 \pi (2\pi) \pi (2\pi) \pi (2\pi)$ . passport a To learn m its, such as approach. forwards, and for ge of certain has metholitons, contact your arrive or go to Haz3/a: Sataly by cloking the link. fore or during your travel dates at  $\underline{v_{YY}}\underline{\otimes} x$  by clicking the link. The U.S. Department of Transportation (DOT), with the Federal Aveation Administration (FAA) and the Pippine and Hazadowa Meterinal Settery Administration (PH85A), has announced it is easing an emergency order to ben at Samsung Galaxy Note? ם בי דער

Once you have the documents you want pulled up and would like to add more to them you drag the documents in.

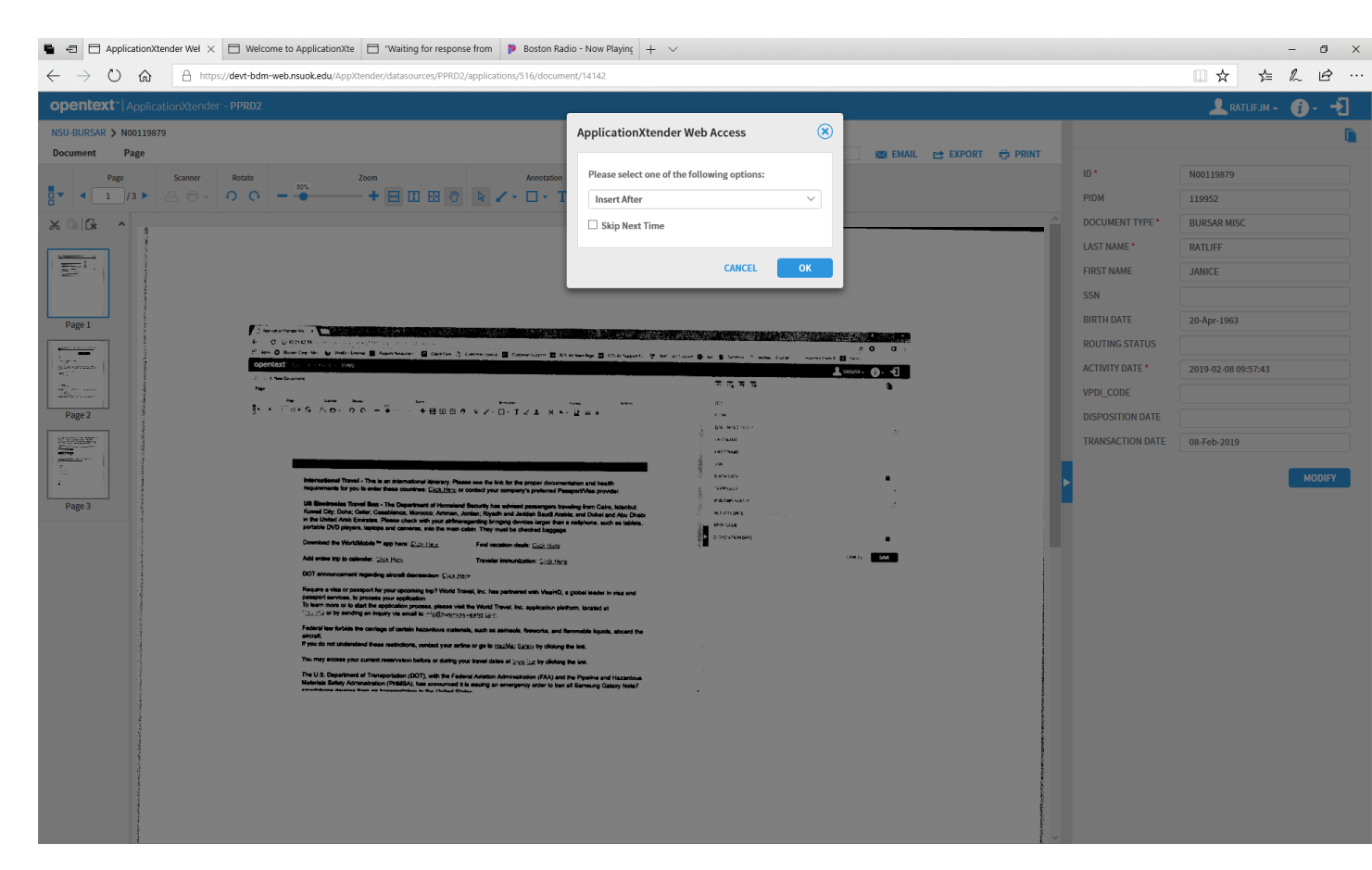

Select on the placement where to put the page. Fill in the index fields.